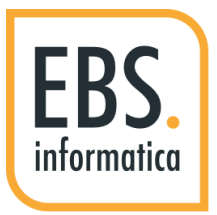

# AGGIORNAMENTO CERTIFICATO SICUREZZA

**Guide Passepartout create da EBS** 

Rev001 – 24 Marzo 2021

© 2020 EBS. TUTTI I DIRITTI RISERVATI.

## **AGGIORNAMENTO CERTIFICATI**

Ogni utente può lanciare l'operazione. All'avvio di Mexal, senza selezionare menu, cliccare due volte consecutivamente il tasto F1

| Informazioni su Passepartout Mexal       |                                              |          | -∞ ※ ×                                           |  |
|------------------------------------------|----------------------------------------------|----------|--------------------------------------------------|--|
| Prodotto                                 | 2.9.19 Passepartout Mexal Mixer Dimostrativo |          | Dettaglio versioni                               |  |
| Livello di gestione                      | Produzione                                   |          |                                                  |  |
| Versione                                 | 2021B 80.6                                   |          | Moduli disponibili                               |  |
| Data                                     | 01/03/2021 13:20:34                          |          |                                                  |  |
| Versione archivi                         | 9.37                                         |          | <ul> <li>Simboli e caratteri speciali</li> </ul> |  |
| Versione archivi Docuvision              | 8.05                                         |          |                                                  |  |
| Codifica caratteri (charset) archivi     | windows-1252 (win_eu_occ)                    |          | <ul> <li>Aziende installate</li> </ul>           |  |
| Lingua utente interfaccia                | Standard                                     |          |                                                  |  |
| Codifica caratteri (charset) interfaccia | Nessuno                                      |          | Utenti connessi                                  |  |
| Dealer                                   | 10376 EBS INFORMATICA SRL                    |          |                                                  |  |
| Dominio SFPP                             | p1318709000                                  |          | Connessioni                                      |  |
| Codice installazione                     | 318709                                       |          |                                                  |  |
| ID installazione                         | 1318709000                                   |          | Directory                                        |  |
| ID configurazione                        | 8634                                         |          |                                                  |  |
| DP                                       | 0 (Virtuale)                                 |          | Spazio dati in uso                               |  |
| ID sessione                              | 31939JhffMeL                                 |          |                                                  |  |
| ID postazione                            | 31939JhffMeL                                 |          | <ul> <li>Servizi live</li> </ul>                 |  |
| ID utente                                | 567757194                                    |          |                                                  |  |
| ID menu'/ID finestra/ID campo            | HI/NULL/NULL                                 |          | Codice contratto/licenza                         |  |
|                                          |                                              |          | Informazioni Collage                             |  |
|                                          |                                              |          | <ul> <li>Sistema</li> </ul>                      |  |
|                                          |                                              |          | ② Avvertenze                                     |  |
|                                          |                                              | 🗙 Chiudi |                                                  |  |

Si aprirà una maschera con le informazioni relative alla versione del programma.

Cliccare il tasto SERVIZI LIVE (F8)

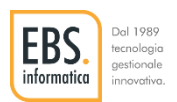

## **AGGIORNAMENTO CERTIFICATI**

### Cliccare il bottone AGGIORNA/VERIFICA CONNESSIONE

| Informazioni su Passepartout Mexal       |                                                                 |                                       |                                                                                |
|------------------------------------------|-----------------------------------------------------------------|---------------------------------------|--------------------------------------------------------------------------------|
| Prodotto                                 | 2.9.19 Passepartout Mexal Mixer Dimostrativo                    |                                       | <ul> <li>Dettaglio versioni</li> </ul>                                         |
| Livello di gestione                      | Produzione                                                      |                                       |                                                                                |
| Versione                                 | 2021B 80.6                                                      |                                       | Moduli disponibili                                                             |
| Data                                     | 01/03/2021 13:20:34                                             |                                       |                                                                                |
| /ersione archivi                         | 9.37                                                            |                                       | <ul> <li>Simboli e caratteri special</li> </ul>                                |
| /ersione archivi Docuvision              | 8.05                                                            |                                       |                                                                                |
| odifica caratteri (charset) archivi      | windows-1252 (win_eu_occ)                                       | Aziende installate                    |                                                                                |
| ingua utente interfaccia                 | Standard                                                        |                                       |                                                                                |
| Codifica caratteri (charset) interfaccia | Nessuno                                                         |                                       | Utenti connessi                                                                |
| Servizi live                             |                                                                 |                                       | $\times \times$                                                                |
| Tipo                                     | DPCCR                                                           |                                       |                                                                                |
| tato connessione servizi live            | Connesso (produzione)                                           |                                       |                                                                                |
|                                          | 24/03/2021 16:26:52                                             |                                       |                                                                                |
|                                          | 24/05/2021 10:20:32                                             |                                       |                                                                                |
|                                          |                                                                 | • Parametri<br>connessione            | Aggiorna/verifica                                                              |
| ID utente                                |                                                                 | · · · · · · · · · · · · · · · · · · · | connessione                                                                    |
| D menu'/ID finestra/ID campo             | 567757194                                                       |                                       | connessione                                                                    |
|                                          | 567757194                                                       |                                       | Codice contratto/licenza                                                       |
|                                          | 567757194                                                       |                                       | Codice contratto/licenza                                                       |
|                                          | Aggiornamento/verifica connessione in corso                     |                                       | Codice contratto/licenza     Informazioni Collage                              |
|                                          | Aggiornamento/verifica connessione in corso                     |                                       | Codice contratto/licenza     Informazioni Collage                              |
|                                          | 567757194 Aggiornamento/verifica connessione in corso Attendere |                                       | Codice contratto/licenza     Informazioni Collage     Sistema                  |
|                                          | 567757194 Aggiornamento/verifica connessione in corso Attendere |                                       | Codice contratto/licenza     Informazioni Collage     Sistema                  |
|                                          | 567757194 Aggiornamento/verifica connessione in corso Attendere |                                       | Codice contratto/licenza     Informazioni Collage     Sistema     O Avvertenze |
|                                          | 567757194 Aggiornamento/verifica connessione in corso Attendere |                                       | Codice contratto/licenza     Informazioni Collage     Sistema     O Avvertenze |
|                                          | 567757194 Aggiornamento/verifica connessione in corso Attendere |                                       | Codice contratto/licenza     Informazioni Collage     Sistema     O Avvertenze |

Compare un messaggio di aggiornamento in corso. Non è necessario fare nient'altro: alla scomparsa dell'avviso di aggiornamento, uscire cliccando CHIUDI.

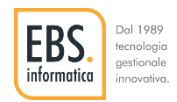

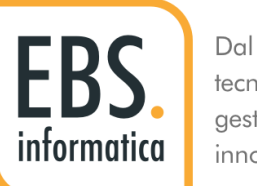

Dal 1989 tecnologia gestionale innovativa.

### "Lavoriamo per rendere semplici i processi strategici aziendali creando prodotti gestionali che migliorano la vita di chi li usa"

Emanuele Brugnoni

www.ebsinformatica.it

© 2020 EBS. TUTTI I DIRITTI RISERVATI.

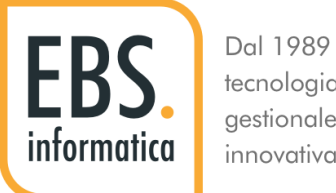

#### tecnologia gestionale innovativa.

#### **EBS INFORMATICA SRL**

SEDE LEGALE Largo Magnani, 4 - 21040 Vedano O. (Va)

Sede Amministrativa operativa Via C. Battisti, 3 - 21043 Castiglione O. (Va)

C.F. e P.IVA 02597850128 Tel 0331 859068 – Fax 0331 858944 info@ebsinformatica.it www.ebsinformatica.it

© 2020 EBS. TUTTI I DIRITTI RISERVATI.